## Accessing Harmony DC's Digital Resources

1. Go to <u>Clever.com</u> and click on Student from the Dropdown menu on the right.

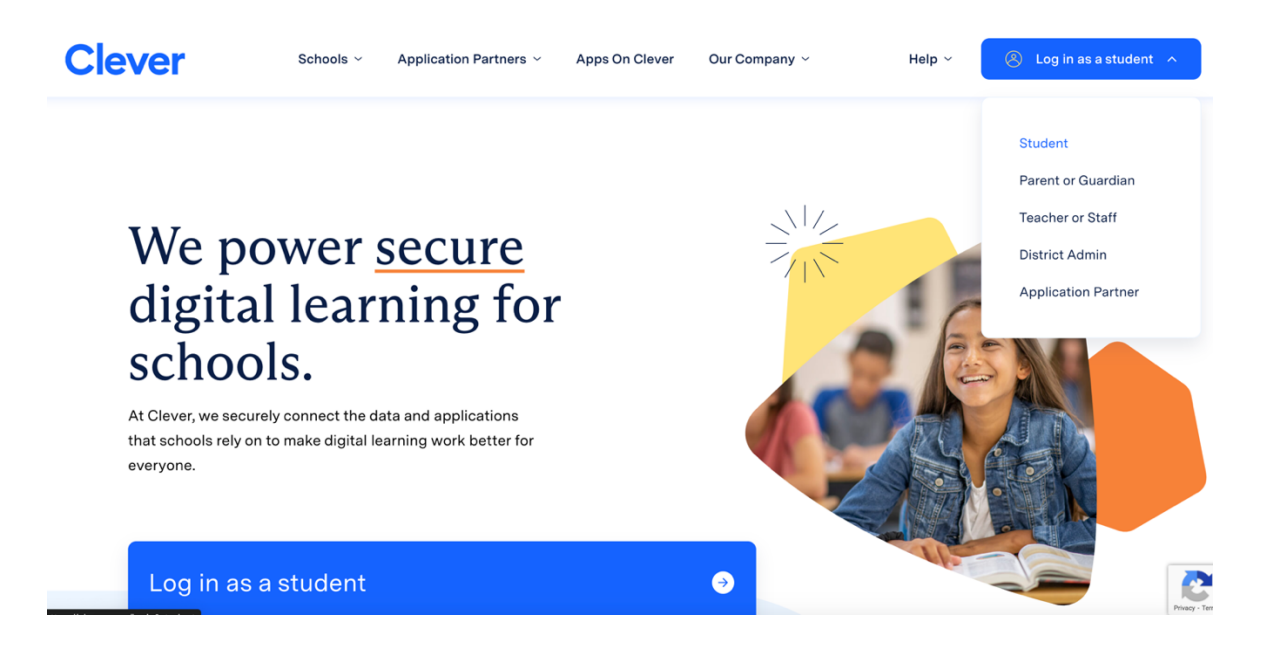

2. Type Harmony DC Public Charter School in the space and once School name appears, click on it.

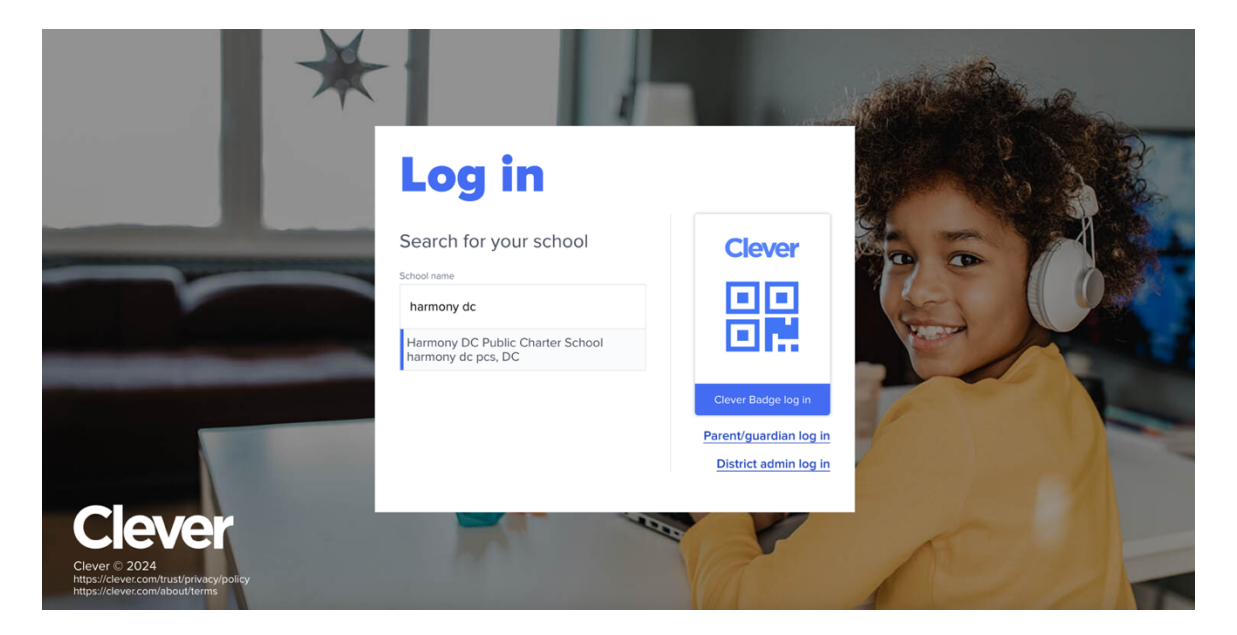

3. Click on Log in with Google button

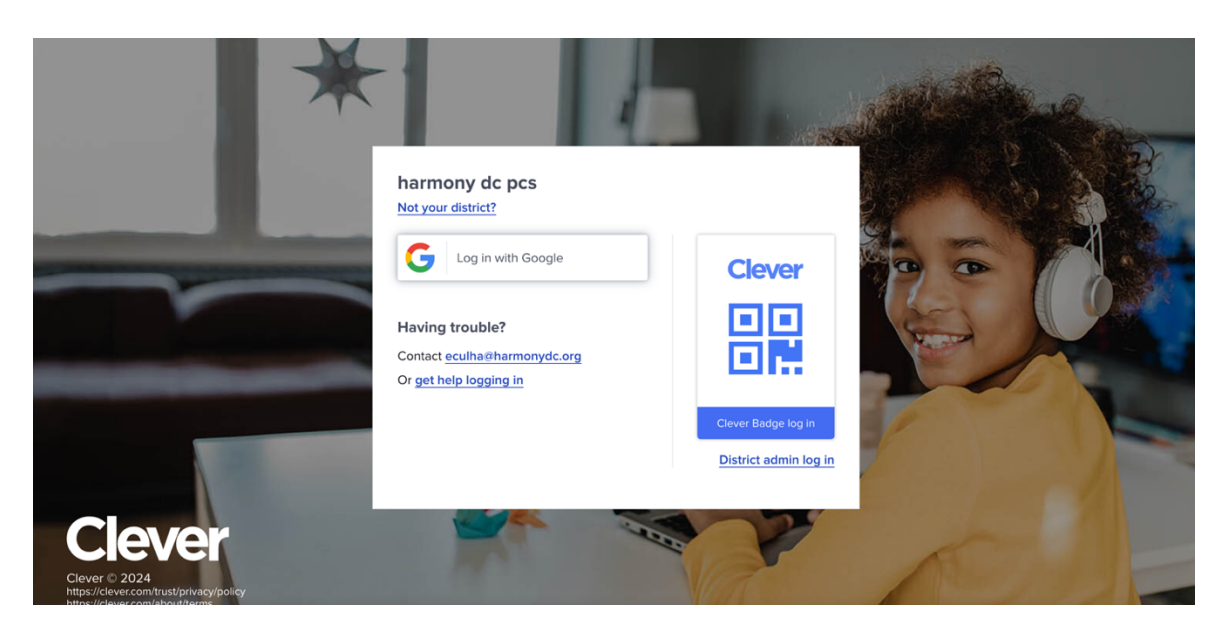

4. Type your child's school email address ad password to log in. If you do not have this information, reach out to school front office or your child's teacher.

| G | A new look is coming soon<br>Google is improving its sign-in page with a more modern look and feel                                                                                                    | Dismiss |
|---|----------------------------------------------------------------------------------------------------|---------|
|   | Google is improving its sign-in page with a more modern look and feel   Image: Comparison of the province of the province of th |         |
|   |                                                                                                    |         |

| C                                                                                                    |                                                                                            |  |
|----------------------------------------------------------------------------------------------------|--------------------------------------------------------------------------------------------|--|
| Welcor                                                                                                    | ne                                                                                         |  |
| 2 zi                                                                                                    | nonydc.org                                                                                 |  |
| Enter your password                                                                                                    |                                                                                            |  |
| Show password                                                                                                    |                                                                                            |  |
| To continue, Google will share you<br>language preference, and profile p<br>using this app, you can review Cle<br>terms of service. | ur name, email address,<br>picture with Clever. Before<br>ever's <b>privacy policy</b> and |  |
| Forgot password?                                                                                                    | Next                                                                                       |  |

5. After you log in your child's Google account, you will be directed to Clever Portal.

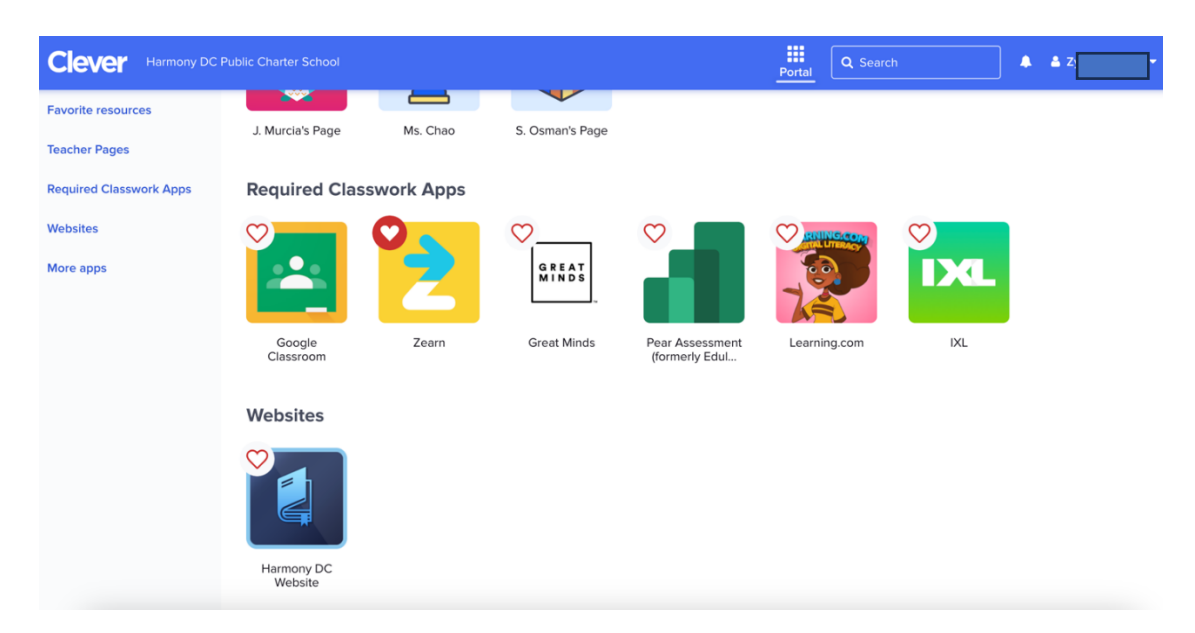

6. Under Required Classwork Apps, you can access all of the Applications your child uses at school. Zearn App, IXL App, and Learning.com can be used at home at all times.

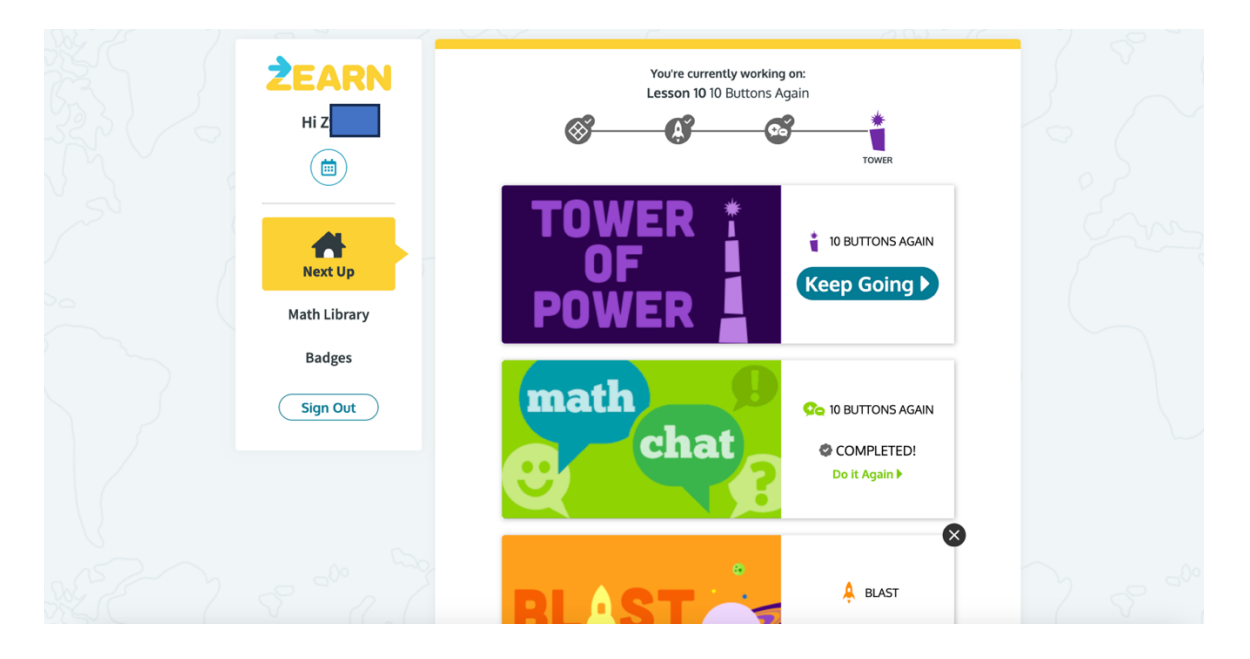

Zearn App – Math Curriculum App – It has the same lessons your child learns every day

## IXL App – ELA and Math Skill Building Program

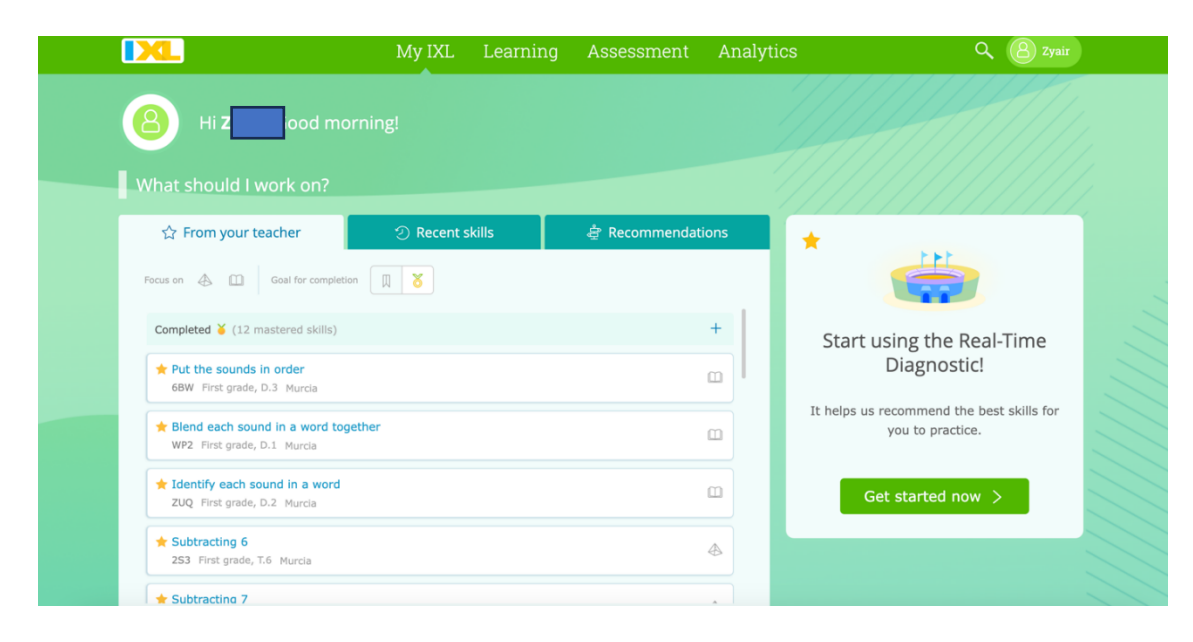

Learning.com – Digital Literacy App

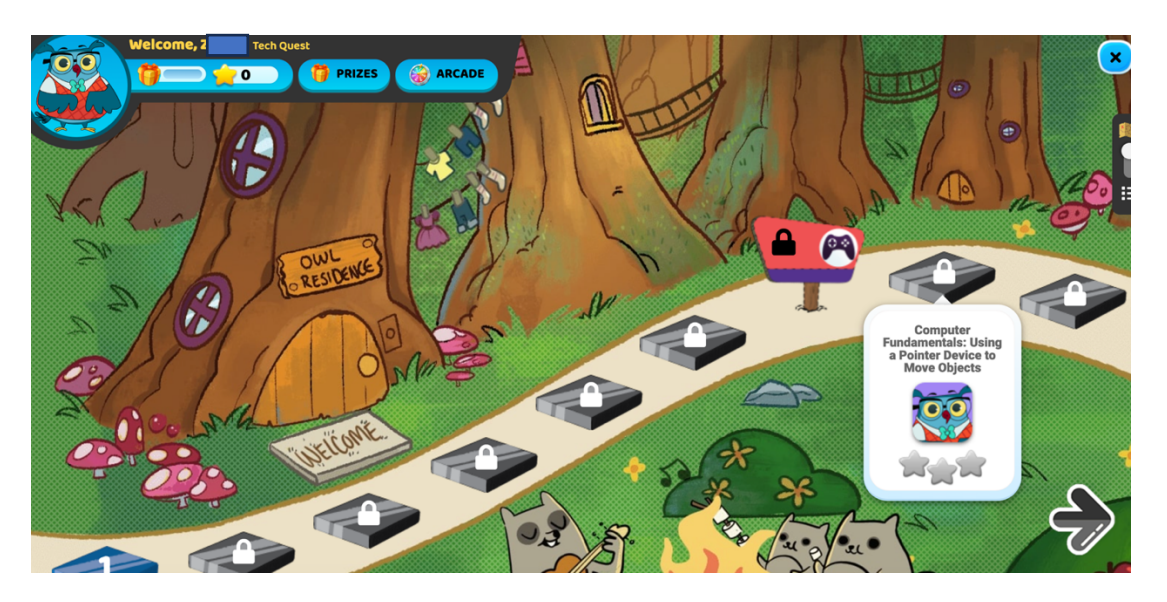

- 7. Accessing to RazKids App is different. RazKids is our online reading app where students can find and read all sorts and levels of books.
  - Go to <u>https://www.kidsa-z.com/main/Login</u>
  - Type your child's classroom teacher's username and press on Go. If you do not know the teacher's username, contact your classroom teacher.
  - Once you are in the digital classroom, click on your name and type your password. If you do not know your child's password, please contact your classroom teacher.
  - Once you are logged in, your child can read the assigned books or any book he/she wants to read.